## RICEVUTA - CONFERMA DELL'INSERIMENTO DEL FILE PDF

in Sferabit aprire dalla propria scheda personale la sezione REVISIONE ALBO menu in alto: clic su *Elenco richieste* clic su *confermate* è visualizzata una tabella cliccando sull'icona dell'ultima colonna a destra "*Mostra*"

sarà visibile il percorso di inserimento del file